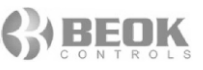

# **BOT-313 WIFI TERMOSTAT**

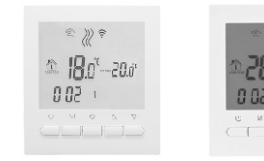

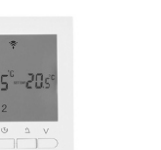

### 1. Descriere produs

Termostatul BOT 313 WiFi poate fi utilizat pentru controlul centralelor termice pe gaz dar si pentru încălzirea în pardoseală cu agent termic. Termostatul are posibilitatea de a controla si valve motorizate / valve electrice

Termostatul poate fi utilizat fie cu ajutorul interfeței cu butoane sau de pe smartphone cu ajutorul aplicației "Beok Home" din Google Play / App Store. Acum îți poți controla temperature în casa de oriunde ai fi!

### 2. Parametri tehnici

| Tensiune lucru              | 220V / 110V                          |
|-----------------------------|--------------------------------------|
| Sarcină curentă             | 3A                                   |
| Precizie temperatură        | +/-1 °C                              |
| Setare temp de funcționare  | 5°C - 60°C (set.din fabrică 5°C-35°C |
| Interval temperatură limită | 5°C - 99°C                           |
| Consum                      | < 0.15W                              |
| Senzor temperatură          | NTC                                  |

#### 3. Semnificatia butoanelor

#### **O** Buton Pornit/Oprit

M Buton Mod: Schimbă între modul manual și modul program. Ține apăsat timp îndelungat pe butonul "M" pentru a seta perioada de funcționare

O Setarea orei și programări săptămânale

▲ Buton pentru cresterea temperaturii

**V** Buton pentru reducerea temperaturii

### 4. Interfată utilizator (termostat)

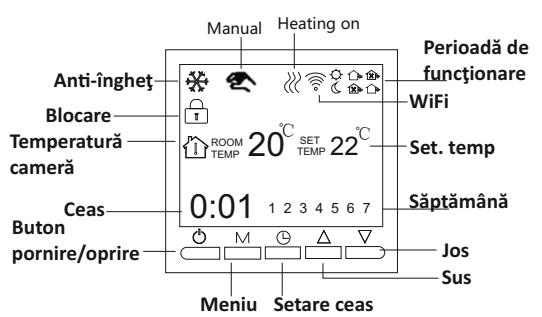

# 5. Interfață utilizator (aplicație mobilă)

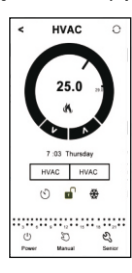

### 6. Specificatii model

| Model          | Funcții<br>programare | Conectare<br>cabluri<br>centrală<br>termică | Funcție<br>Wi-Fi | Culoare<br>display | Terminal |
|----------------|-----------------------|---------------------------------------------|------------------|--------------------|----------|
| BOT-313WIFI-BL |                       |                                             |                  | Albastru           |          |
| BOT-313WIFI-WH |                       |                                             |                  | Alb                |          |

### 7. Diagramă de cablare

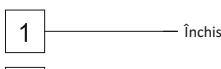

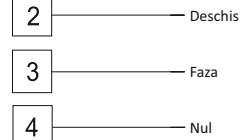

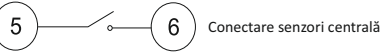

Conexiunile 1 si 2 se folosesc pentru încălzirea în pardoseală cu agent termic conexiunile 3 si 4 se folosesc pentru alimentarea la reteaua electrică. conexiunile 5 si 6 se folosesc pentru conectarea senzorului centralei termice pe gaz.

Atentie! Vă rugăm să nu folositi bornele 1 și 2 pentru conectarea senzorului centralei termice pe gaz, dacă este conectată gresit există posibilitatea defectării plăcii de bază a centralei!

### 8. Instrucțiuni butoane termostat

1.Deschide termostatul Apasă pe butonul & pentru a porni sau a închide termostatul

2. Setează temperatură Apasă pe butoanele  $\Delta \nabla$  pentru a seta temperatura corespunzător.

#### 3. Setează ceasul

Apasă pe butonul @ pentru a seta ceasul respectiv ora, minutul si săptămâna. Apasă butoanele $\Delta \nabla$  pentru a schimba corespunzător.

# 4. Setează termostatul pe modul manual

Modul manual înseamnă modul non-programabil. Apasă pe butonul **M** după care pe butonul 🕿 pentru a intra pe modul manual. Apasă pe butoanele  $\Delta \nabla$  pentru a seta temperatura după cum doresti.

Apasă pe butonul O pentru a seta ceasul respectiv ora, minutul si săptămâna.

# 5. Setează pe modul de blocare pentru copii

Tine apăsat timp mai îndelungat pe butoul @ pentru a restrictiona accesul copiilor la termostat. Această optiune va fi activată în momentul când pe display-ul termostatului, va apărea pictograma 🛢 Tine apăsat timp mai îndelungat din nou pe butonul Q, pentru a dezactiva această ontiune

#### 6. Setează pe modul programabil

Ține apăsat timp mai îndelungat pe butonul M pentru a intra pe modul programabil. Vor fi afisate "LOOP" si cifrele "12345". Apasă pe butoanele  $\Delta \nabla$  pentru a programa în functie de cum doresti să ruleze termostatul: 5+2 sau 6+1 sau 7 zile programabile. "12345" afisat în dreptul săptămânii înseamnă că 5 zile au fost programate să functioneze termostatul "123456" afisat pe display în dreptul săptămânii înseamnă că 6 zile au fost programate

să functioneze termostatul.

"1234567" afișat pe diplay în dreptul săptămânii înseamnă că 7 zile au fost programate să funcționeze termostatul.

Apasă pe butonul M pentru a schimba perioada.

Apasă pe butoanele  $\Delta \nabla$  pentru a schimba temperatura

Apasă pe butonul () pentru a regla ceasul.

Apasă pe butoanele  $\Delta \nabla$  pentru a schimba ceasul corespunzător. Apasă pe butonul M din nou, pentru a selecta temperatura din timpul weekendului. Pentru a face setări temporare, apasă pe butonul M doar o singură dată, iar

pictograma 🕿 va clipi.

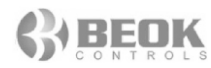

#### Apasă pe butonul M pentru a schimba de pe modul manual, pe modul programabil

| Setare per<br>de funcție | rioadă<br>onare | Pictogramă<br>perioadă | Ora<br>presetată | Temperatura<br>presetată |  |
|--------------------------|-----------------|------------------------|------------------|--------------------------|--|
| 1                        |                 | \$                     | 6:00             | 20°C                     |  |
|                          | 2               | <b>D</b>               | 8:00             | 15°C                     |  |
| Săntămâna                | 3               | 金                      | 11:30            | 15℃                      |  |
| Suptamana                | 4               | 4 🏤                    | 12:30            | 15℃                      |  |
|                          | 5               |                        | 17:30            | <b>22</b> ℃              |  |
|                          | 6               | C                      | 22:00            | 15℃                      |  |
| Weekend                  | 1               | \$                     | 8:00             | <b>22</b> °C             |  |
|                          | 2               | L                      | 23:00            | 15℃                      |  |

#### Notă!

(1) Temperatura presetată din perioada 3 si perioada 4 este aceeasi cu temperatura presetată din perioada 2. Poți schimba temperatura în funcție de preferintele tale!

(2) Dacă temperatura a fost presetată la 00. înseamnă că termostatul nu va funcționa.

#### 9. Setări avansate

Pentru a intra în modul de setări avansate, ține apăsat timp de mai multe secunde butonul $\nabla$ , după care apasă pe butonul $\emptyset$ ! După care apasă pe butonul **M** pentru a seta fiecare functie în parte.

| Afişare cod | Funcții                                   | Setări și opțiuni                                             | Setări prestabilite<br>din fabrică |
|-------------|-------------------------------------------|---------------------------------------------------------------|------------------------------------|
| SVH         | Set. temp. max.<br>pt. centrală termică   | 5-99°C                                                        | 35°C                               |
| SVL         | Set. temp. min.<br>pt. centrală termică   | <b>5-99</b> ℃                                                 | 5°C                                |
| ADJ         | Măsurare temp.                            | Verifică temp. actuală<br>a camerei                           | Marjă de eroare<br>0.5°C           |
| FRE         | Anti-îngheț                               | 00: Închide opţ. anti-îngheţ<br>01: Deschide opţ. anti-îngheţ | 00                                 |
| PON         | Memorare deschidere<br>termostat          | 00: Închide fcţ. memorare<br>01: Deschide fcţ. memorare       | 00                                 |
| DFI         | Setare temp. dif.<br>pt. încălzire camera | 0.5-3°C                                                       | 1℃                                 |
| Opt         | leșire terminal<br>de legătură            | 00: Set.temp. > închide ter.<br>01: Set.temp. > deschide ter. | 00:<br>Ieșire pozitivă             |
| FAC         | Setări Wi-Fi                              | 10 sau 32: Wi-Fi deschis<br>08: Wi-Fi închis                  | 08                                 |

### Pentru Ont:

Când termostatul se conectează la centrală, circuitul terminalului este închis, iar circuitul în ansamblu este deschis. Apoi întoarceți-vă la operația inversă "01". Atunci când Opt este reglat la 00, termostatul poate fi utilizat și în sistemul de încălzire a pardoselilor, temperatura apei este prea scăzută va interzice iesirea (iesirea releului 3A / 200W), această functie se potriveste doar pentru functia de legătură wifi termostat.

DFI: Dacă diferenta presetată de utilizator pentru încălzirea este DIF = 1 (respectiv 1°C), iar temperatura maximă pentru încălzire SVH = 32 °C, termostatul se va opri atunci când temperatura actuală va atinge maximul de 33°C. Jar când temperatura va scădea sub 31°C, termostatul va porni din nou!

### 10. Control termostat prin telefon

## 1. Instalează aplicația pe smartphone

Pentru iOS căutati în App Store aplicatia " Beok Home" și instalati-o, sau scanați codul urmator:

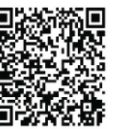

Pentru iOS căutati în App Store aplicatia " Beok Home" și instalati-o, sau scanati codul urmator:

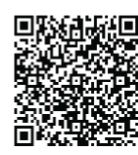

#### 2. Conectează termostatul cu smartphone-ul

#### Setări termostat

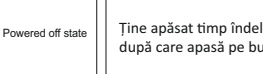

Tine apăsat timp îndelungat pe butonul ▼ după care apasă pe butonul power 😃

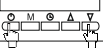

Apasă butonul Meniu (M) de 9 ori la rând până când intră modul FAC

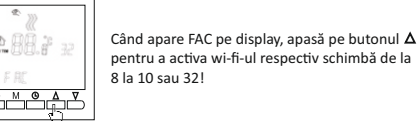

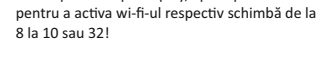

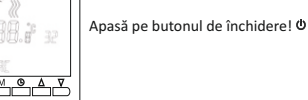

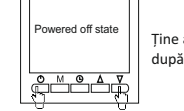

Tine apăsat, din nou, timp îndelungat pe butonul V după care apasă pe butonul power 🛽

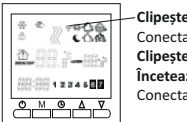

Clipeste rapid și frecvent: Conectarea la wi-fi poate începe Clipește încet: offline Încetează să mai clipească: Conectarea la wi-fi a fost făcută cu succes!

În momentul când simbolul Wifi-ului (de pe display-ul termostatului) începe să clipească rapid, puteti începe sincronizarea termostatului pe aplicatia mobilă.

# 11. Conexiunea cu smartphone-ul

Deschide aplicatia BeOk Home de pe smartphone-ul tău și vei putea vedea pagina de întâmpinare!

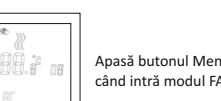

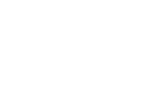

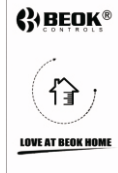

My Thermostat's O

EdR

Search

În momentul când simbolul Wifi-ului (de pe display-ul termostatului) începe să clipească rapid, apasă butonul Configure pentru a putea începe sincronizarea cu aplicatia mobilă.

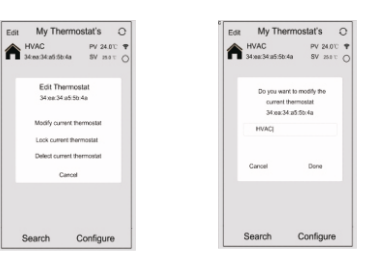

Carrol

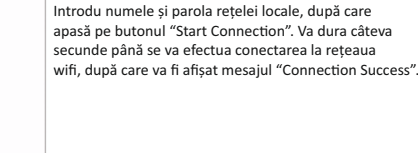

ress Configure k Configur

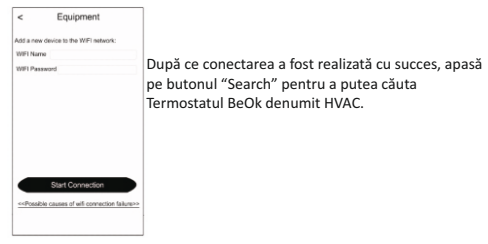

Edit My Thermostat's O

Termostatul va fi găsit sub numele prestabilit din fabrică

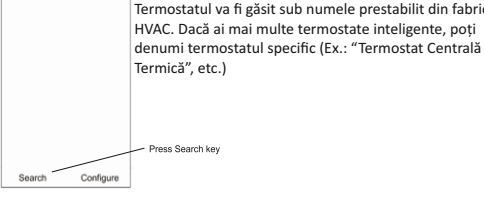

Edit My Thermostat's O HVAC PV 24.011 T 34:es:34:a5:56:4a SV 2011 C

Search

Configure

Pentru a putea schimba denumirea termostatului, tine apăsat timp de 5 sec pe pictograma și selectează "Modify current thermostat".

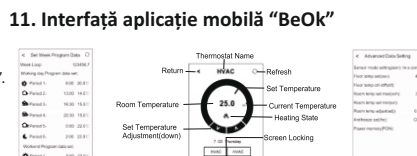

Preser Switch

1.Setare ceas: poți sincroniza ceasul telefonului cu ceasul termostatului apăsând pur și simplu pe pictograma 🕥

2. Blocare termostat: apasă pe pictograma 🖬 pentru a bloca, respectiva pentru a debloca termostatul

3. Funcție anti-îngheț: apasă pe pictograma 🏶 pentru a activa funcția de anti-îngheț

4. Setare temperatură: poți seta intervalul de funcționare direct de pe display-ul telefonului, 🕝 sau utilizând săgețile corespunzătoare

5. Ține apasăt timp de 5 sec pe pictograma seta perioada specifică de functionare.

| < Set Week Pro                | gram Da   | ita O   |
|-------------------------------|-----------|---------|
| Week Loop:                    | 12        | 23456,7 |
| Working day Program data set: |           |         |
| Period 1:                     | 6:00      | 20.0°C  |
| Period 2:                     | 13:00     | 14.0°C  |
| Period 3:                     | 16:30     | 15.5°C  |
| Period 4:                     | 20:30     | 15.0°C  |
| Period 5:                     | 0:00      | 22.0°C  |
| C Period 6:                   | 2:00      | 22.0°C  |
| Workend Program               | data set: |         |
| Period 1                      | 8:00      | 22.0°C  |
| C Period 2:                   | 13:00     | 14.0°C  |

Week loop: Poți schimba programul de funcționare săptămânal: 5+2 / 6+1 / programul full 7 zile

Timp: Poți schimba ora de funcționare

Temperatură: Poți schimba temperatura pentru fiecare perioadă specifică Notă: Dacă setezi să funcționeze pe un program de 7 zile, nu vei mai putea seta programul de weekend separat

Setări avansate: Ține apasăt timp de 5 sec pe pictograma 🖏 pentru a putea intra în setări avansate.

| Sensor mode setting(sen): In | I-s control |
|------------------------------|-------------|
| Floor temp set(osv):         | 42°C        |
| Floor temp ctrl diff(dif):   | 20          |
| Room temp set max(svh):      | 35°C        |
| Room temp set min(svI):      | 5°C         |
| Room temp adjust(adj):       | 0.0°C       |
| Antifreeze set(fre):         | Close       |
| Power memory(PON):           | On          |

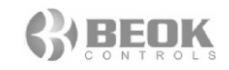

| Cod | Funcții                                      | Setări și opțiuni                     | Setări fabrică           |
|-----|----------------------------------------------|---------------------------------------|--------------------------|
| SVH | Setare temp. max.<br>pentru centrală termică | 5-99'C                                | 35'C                     |
| SVL | Setare temp. min.<br>pentru centrală termică | 5-99℃                                 | 5°C                      |
| ADJ | Setare temp. min.<br>pentru cameră           | Ajustare temperatură<br>pentru cameră | Marjă de eroare<br>0.5°C |
| FRE | Măsurare temperatură                         | 00 Închis<br>01 Deschis               | 00                       |
| PON | Funcție închidere /                          | 00 Închis<br>01 Deschis               | 00                       |

Apasă pe pictograma 🖏 pentru a seta pe modul manual sau pe modul automat.

Apasă pe pictograma 🕛 pentru închide sau a deschide termostatul!

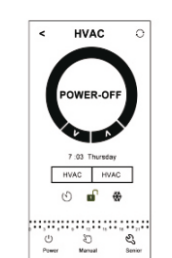

# 12. Atentie la conexiunea WiFi-ului cu smartphone-ul

1. În cazul în care conexiunea eșuează dupa ce apeși butonul "Configure": a) Verifică dacă telefonul este setat pe modul WLAN și asigură-te că ai 3G/4G-ul activat. Conectează-te la reteaua WiFi cu 2.4G WiFi, și nu la reteaua WiFi 5G. b) Adaugă numele router-ului

c) Verifică parola de la router! Recomandăm ca parola să aibă până in 32 de caractere, fără spații sau simboluri speciale în afară de numere și litere. d) Verifică dacă modulul a fost resetat coresunzător! Atunci când este stins, apasă prima dată pe tasta Down iar apoi apasa tasta Power pentru a intra în setările avansate. Găseste modul FAC pentru a schimba valoarea în 10 sau 32 (pentru a activa WiFi-ul), iar apoi închide termostatul. Ține apăsat timp de 2 min pe tasta Down, iar apoi apasa pe tasta Power. De data asta nu vei intra în setările avansate și simbolul WiFi va clipi rapid. Asta înseamnă ca modul WiFi a fost resetat cu succes. Acum așteaptă ca aplicația să se conecteze!

e. Verifică dacă parola de la WiFi este cea corectă. Iți recomandăm ca parola să fie vizibilă atunci când o introduci.

2. Daca îți va apărea un reminder asemenător cu cel de jos, du-te pe setările avansate pentru a-l reseta.

HVAC HVAC < HVAC 25.0 25.0 25.0 Data setting wrong! remind mpe(SV)(21.5Degree om set temp (SV)( 5.0 Degree) k set min(svl), please re-set it! than Room temp set max(SVH than Room temp set max(SVH) (14Drgree)Please reset in advancer 14Drgree)Please reset in advanced data setting data setting Done HVAC HVAC Done Done 0 🕑 🖬 🟶 0 - 69 盛 D 25 (C) Manual ES. (C) Manual Sec () Power () Power

### 13. Instructiuni instalare

Termostatul este compatibil cu dozele standard 80 x 80 mm, și dozele standard europene rotunde de 60 mm.

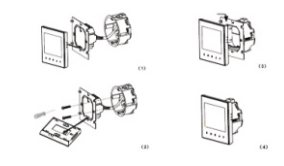

(1) Deschide panoul ușor cu o șurulbelniță! (2) Conectează firele de alimentare conform schitei de cablare! Folosește două șuruburi pentru a fixa suportul (3) Acoperă panoul tactil (4) Apasă butonul On/Off pentru a porni termostatul Notă!

Recomandam instalarea termostatului la o inaltime de 1.-1.6m si cu fir de 1.5-2.5 mm2.

# 14. Componență pachet

#### În pachet veți găsi:

| Model               | BOT-313WIFI-BL | BOT-313WIFI-WH |
|---------------------|----------------|----------------|
| Termostat           | 1              | 1              |
| Manual instrucțiuni | 1              | 1              |
| Şuruburi fixare     | 1              | 1              |
| Cablu               |                |                |
| Senzor extern       |                |                |

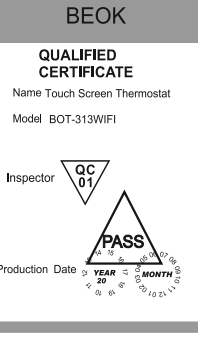

Q\ **2** (6

SC Albacom Biz SRL Alba Iulia, str. Bucuresti nr. 88, jud. Alba Telefon: 0258 830053 office@albacom.ro

www.cartuseria.ro

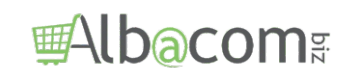